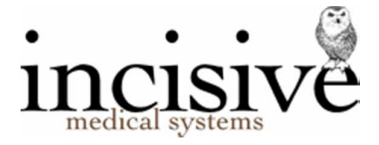

# Release Notes for version 408.4

26<sup>th</sup> June 2019

# **Private Hospital Manager**

New Zealand edition

#### Contents

| NEW FEATURES                                                     | 3 |
|------------------------------------------------------------------|---|
| BUG FIXES                                                        | 5 |
| MENU CHANGES                                                     | 6 |
| FIELD FORMS                                                      | 6 |
| Update Instructions                                              | 7 |
| Downloading to the Server                                        | 7 |
| Updating the Server                                              | 7 |
| Deploying & updating Application servers, Workstations & Laptops | 8 |
| Troubleshooting                                                  | 8 |

Integrated edition

HUGHES, Mr Sinclair John (John) (95) // ▲ 67 Riccetton Rod, Riccaton, CHRSTCH/RCH 8011 (274332 84) N 03 843 681 N 03 343 6881 inclui® disk const ∬ ⊕ 1, 4 ≤ 10 € 3 // 1, Secret restul to Feacilite Secret restul to Feacilite

14.05.20

Hughes Medical Trust, 5p Mr S J Hughes, 67 Riccar 03 343 6881 0274 333 843 03 343 6880 sinclain@incisive.co.nz Dr Oneira PLEISCHL - 12 875 8132

No Entitle

Edit Print Label Verify HIC Verify ndair John (John) (95)

> gston, 4RD, DUNE Road, Riccarton.

Caregiver - John Jones - (ph) - 123 Steel St, Waltham tx: Arthroplasty L) knee 23.5.1996; Complaint of heart

awefaw

Policy Nam Fund No. Employer Emp. Insur Expiry Expiry Expiry 4321 Minnie Mo ØWork 23.04.18

0

G ISW Incis

A Patient

Registra Referral: Claims Notes Letters Financial Audit Images Forms Charts Recalls Mail Out Lab Resu

😭 App

Dictation

A Messaging

|          |                    |           |                                          |             |                                     |                                    | -                                               |                                   |           |
|----------|--------------------|-----------|------------------------------------------|-------------|-------------------------------------|------------------------------------|-------------------------------------------------|-----------------------------------|-----------|
|          |                    |           | -                                        | o x         | Patient                             |                                    |                                                 |                                   |           |
|          | DOB: 14.0          | 5.1920    | GP: Dr Oneira FLEISCHL                   | a sta       | HUGHES, M                           | Ir Sinclair J                      | ohn (John) (9                                   | 5)                                |           |
|          | MC:<br>ID:         |           | Ref. By: Dr Oneira FLEISCHL 🖉<br>Assoc.: | an notion 8 | 41 9 🚱 🏠                            | _} <b>©!</b>                       | <mark>८ 🖂 🖊</mark>                              |                                   |           |
|          |                    |           |                                          | 2           | Images                              | Recall                             | Forms                                           | Stock used                        | CHe       |
|          |                    | more      |                                          |             | Patient reg.                        |                                    | Details of ret.                                 | Claims                            | Notes     |
| WA       |                    |           |                                          |             | HUGHES, Mr Sincl                    | air John (John) (95                | )                                               | Sex                               |           |
|          | Sex<br>Nedicare    | Male<br>/ |                                          |             | D.O.B.                              | 14.05.20                           |                                                 | Medicare<br>Expiry                |           |
|          | Expiry             |           |                                          |             | Alternate ID                        |                                    |                                                 | HIC Verific                       | ation     |
|          | HIC Verification   | PVM -     |                                          |             | Physical Address                    | 67 Riccarton Road                  | d, Riccarton, CHRISTC                           | HURCH, 8011                       |           |
| IN 8001  | RCH 8011           |           |                                          |             | Billing Address<br>Corresp. Address | Mr S J Hughes, 63                  | rust, Springston, 4RD,<br>Riccarton Road, Ricci | DUNEDIN 8001<br>arton, CHRISTCHUR | CH 8011   |
|          | Consent To Nessage | Unknown   |                                          |             | Home Phone                          | 03 343 6881                        |                                                 | Consent To                        | o Message |
|          | SMS Opt-In         | Yes       |                                          |             | Work Phone<br>Email                 | 03 343 6880<br>sinclair@incisive.c | :0.nz                                           | SHS Open                          | 92.       |
| HASTINGS | 8001               |           |                                          |             | GP                                  | Dr Oneira FLEISC                   | HL - 123 Queen St, Or                           | nakau, HASTINGS 8                 | 3001      |
|          | GP Fax             | 899 0316  |                                          |             | CD Diverse                          | 075 0100                           |                                                 | CO 5-00                           |           |

Classic edition

ne vider #

0. Employer -0. Friend - Da 1. Caregiver Mouse - (ph) 786987 k - (ph) - 321 King St gnesin (ph) - 123 Stee

st,

asty L) knee 23.5.1998; Complaint of heart congestion 4.3.2005, M dfather died of heart failure; Maternal grandfather had Type 2 diabe - □ × 16255

<u>E</u>dit

Brint Label Help

Verify DVA

Egit

| Abbreviations used |  |
|--------------------|--|

GP Prov

Health C Pension I Veteran

|                              | SPM | Specialist Practice Manager |                                                |  |  |
|------------------------------|-----|-----------------------------|------------------------------------------------|--|--|
|                              |     | SPM <i>c</i><br>SPMi        | Classic edition<br>Integrated edition          |  |  |
| PHM Private Hospital Manager |     |                             | Manager                                        |  |  |
|                              |     | PHMc<br>PHMi                | Classic edition<br>Integrated edition          |  |  |
|                              | NZ  | The feature or fi           | x is only available in the New Zealand edition |  |  |
|                              | AUS | The feature or fi           | x is only available in the Australian edition  |  |  |

### **NEW FEATURES**

| Admissions  | Discharge<br>If the patient's surge<br>available to use in th<br>from the ADF96 rep                                                                                                    | Cancelled surgery<br>ery has been cancelled after the patient was been admitted, a 'Cancelled' opt<br>ne Discharge screen. This feature can also allow the admission event to be su<br>ort to the Ministry of Health.                                                    | RQ6676<br>ion is now<br>ippressed            |  |  |
|-------------|----------------------------------------------------------------------------------------------------|----------------------------------------------------------------------------------------------------|----------------------------------------------|--|--|
| Appointment | Daylist<br>The patient's email a                                                                                                    | Daylist printout<br>address (if present) is now included (along with their phone numbers).                                                                                                    | RQ6670                                       |  |  |
|             | Daylist<br>The wording of the s<br>it is an Operating lis                                                                                                    | Send email Subject line<br>Subject line has been changed when sending a list (F7) by email depending or<br>t or Clinic list.                                                                                                    | RQ6662<br>n whether                          |  |  |
| Menu        | Login<br>As you login and cho<br>displayed on the log<br>has been improved.                                                                                                    | Display of printers<br>pose a Location, the Main and Label printers configured for use at the Locatio<br>in screen. If you are using the Printers-by-Location option the message that                                                                                    | RQ6690<br>in, are<br>appears                 |  |  |
| Messaging   | Internal (F10) messa<br>A message is only m<br>the list were marked<br>to mark a message a                                                                                                    | ges Display if Opened/Read<br>arked as Opened if the focus is on the message (Shift F10). Previously, all me<br>as opened as soon as the Read Messages screen was opened. There is now<br>as Unread on this screen.                                                      | RQ6678<br>essages in<br>an option            |  |  |
|             | Message Centre<br>Improvements have<br>a patient's email                                                                                                    | Faster loading of 'My Tasks'<br>been made to speed the loading of the 'My Tasks' tab where tasks have bee                                                                                                    | n linked to                                  |  |  |
|             | Message Centre Link to Dropbox, OneDrive, Azure Storage drives<br>The Message Centre can import photo files directly from Dropbox, OneDrive and Azure Storage virtual<br>drives. You don't have to download the files to the workstation then import via Patient > Images.<br>Configure in Setup > Personnel > Operators > Messaging Options. Azure Storage and OneDrive requires<br>Incisive Helpdesk services. |                                                                                                    |                                              |  |  |
|             | Message Centre<br>A new referral is no<br>The Billing Type is so<br>PDF embedded in th<br>application to do an                                                                                                    | Referrals<br>w created from an incoming HL7 referral message when a new patient is regi<br>et to Private but the referral can be then edited from the patient header. W<br>he message may contain further information, this is not available to the Mess<br>ything with. | RQ6664<br>stered.<br>hile the<br>sage Centre |  |  |
|             | Message Centre<br>Video files (.avi, .mo                                                                                                    | Upload video files to patient<br>v, .mp3, .mp4, .wmv, .mpeg) can be imported and linked to the patient's Ima                                                                                                    | ages tab.                                    |  |  |
| Patient     | Audit<br>The Description field                                                                                                    | Episode description<br>I has been increased in length from 255 to 1,000 characters.                                                                                                    | RQ6656                                       |  |  |
|             | FinancialAllow invoices 60 days in to futureRQ6671Invoices (Patient, Third Party and Split) can now be pre-dated up to 60 days into the future, as well as the<br>Service date. Our recommendation is still to issue a quote and take a prepayment for services that have<br>not yet been supplied, and an invoice should only be created once the service has been provided.                                    |                                                                                                    |                                              |  |  |
|             | Financial<br>When an invoice is s<br>then print or email t<br>invoice.                                                                                                    | Email PDF of invoice with balance owing<br>elected, the Print/Send > Highlighted Entry function now has the option to P<br>he selected invoice and also include the payments made and the balance ow                                                                     | RQ6637<br>review<br>ving on the              |  |  |
|             | Notes<br>The date and time t                                                                                                    | Messages<br>ne message was created is now included beside the operator who created th                                                                                                    | RQ6679<br>e message.                         |  |  |
|             | Referral<br>The field length in tł<br>1,000 characters.                                                                                                    | Presenting Problem<br>ne Referral for the Presenting Problem (Description) has been increased from                                                                                                    | RQ6655<br>1 255 to                           |  |  |

| Setup     | Appointments<br>If the name of an a                                                   | Book name changes<br>ppointment Book is changed, the menu permissions are now also adjusted.                                                                                                    | RQ6646                   |  |  |  |
|-----------|---------------------------------------------------------------------------------------|----------------------------------------------------------------------------------------------------|--------------------------|--|--|--|
|           | Appointments<br>If the name of a Wa                                                   | Waiting Lists aiting list is changed, the permissions are now also adjusted.                                                                                                    | RQ6647                   |  |  |  |
|           | Provider > Email<br>If the 'Allow Opera<br>configured (for tho<br>address will be use | Provider > Email From: uses Operator email address RQ6669<br>If the 'Allow Operator email address as Reply-To address' is selected and there is no 'From:' address<br>configured (for those practices where there are multiple email addresses in use), then the Operator's email<br>address will be used as the From: address. |                          |  |  |  |
| Stock     | Purchase Order<br>If there is no 'From<br>'Allow Operator Re                          | Emailing of Purchase Order<br>:' email address set up for the Provider, the email address of the Operator w<br>ply-To Address' is set (Setup > Provider > Email)                                                                                                    | RQ6672<br>ill be used if |  |  |  |
|           | Purchase Order<br>The Supplier Code                                                   | Supplier Code displayed on P/O screen for the item is now displayed on the screen.                                                                                                    | RQ6663                   |  |  |  |
| Utilities | Export<br>When the electron<br>admission. The 'Ca                                     | ADT Discharge (ADF96)<br>ic discharge report is created, an option is available to exclude operations ca<br>ncelled' option must be used when discharging the patient.                                                                                                    | ncelled after            |  |  |  |
|           | Logs<br>HealthDocs and HL                                                             | RSD Message Logs<br>7 2.4 messages are now included on this report.                                                                                                    | RQ6561                   |  |  |  |

### **BUG FIXES**

| Appointment | Form letters<br>If a form letter bega<br>was saved / printed            | Saving Form letters<br>In with a timestamp populated by the <appttime> merge code, when the fo<br/>a Not a Valid Date message appeared.</appttime>                         | BU6338<br>rm letter   |
|-------------|-------------------------------------------------------------------------|----------------------------------------------------------------------------------------------------|-----------------------|
| Dictation   | Letterhead/Footer<br>The Preview was dis<br>displayed.                  | Letter Preview<br>splaying the footer and not the header. If there was no footer then nothing v                                                                            | BU6349<br>vas         |
|             | Type<br>If an ARTP, with an a<br>included.                              | Attaching PDF documents to ARTP NZ<br>attached PDF External Docs, is processed, the attached PDF files were not be                                                         | BU6327<br>ing         |
|             | Type<br>'F' has been reinstat                                           | Hot key for Form Letters<br>ted as the hot key for form letters.                                                                                                    | BU6336                |
|             | Type<br>The Search and repl                                             | Search and Replace<br>ace option no longer brings up a TX4-OLE error.                                                                                                    | BU6346                |
| Patient     | Financial<br>Invoices were being                                        | Send email<br>sent with a Reply-To address taken from the From address field.                                                                                              | BU6333                |
|             | Financial<br>When a prepaymen<br>contractor accrual e                   | Sub-contractor accrual reversal<br>t is applied and then deleted, a corresponding reversal entry is now made to<br>entries.                                                | BU6347<br>the sub-    |
|             | Forms<br>If a form letter cont<br>were replaced with                    | Printing Chinese characters<br>ains characters in a Chinese font (SimSun), when processed and printed the<br>question marks.                                               | BU6332<br>characters  |
|             | Notes<br>If the GetNotes fund<br>and could not then                     | Get Notes<br>ction was used the External Document files were not being copied to the cor<br>display.                                                                       | BU6340<br>rect folder |
|             | Patient Header<br>When sending an er<br>circumstances it wa             | Emailing<br>mail from the patient header, if you selected a recipient and a BCC, under so<br>s changing the BCC to a CC.                                                   | BU6311<br>me          |
| Reports     | Financial > Analysis<br>The reversal/deletic<br>have been positive.     | Sales Analysis<br>on of Credit Note was incorrectly being reported as a negative quantity when<br>The amount was correctly recorded.                                       | BU6317<br>i it should |
|             | Print preview<br>When the PDF butto<br>the default path of <sup>1</sup> | Saving PDFs from print preview<br>on on the print preview form is used, if the PDF file directory was a UNC netw<br>c:\spmwin\pdf_files' was sometimes being used instead. | BU6342<br>vork path,  |
| Setup       | Consolidate Billing T<br>The deletion / conso                           | Financial - Billing Types Financial - Billing Types blidate routine now correctly moves the records before deleting the record.                                            | BU6313                |
| Stock       | Purchase Order<br>The word [Adjustme                                    | One-off Purchase Order<br>ent] has been removed from a One-off Purchase Order.                                                                                             | BU6321                |

### MENU CHANGES

In the Integrated edition (SPMi) there have been a few additions and changes to the items in the menu.

Any new, modified or moved menu items will be disabled (dimmed) for all Operators in SPM*i* until you have updated the relevant Roles.

You will need to import the new menu xml file and assign Permissions to the Roles that will be allowed to use the new and changed menu items. Both of these tasks are completed through Setup  $\rightarrow$  Personnel  $\rightarrow$  Permissions. Select the Role you want to update then click on the Permissions button.

v824 - Changed the button 'HIC Status' to 'Claim Status' in Office > Schedules. New menu option 'Claims Log' button to Office > Schedules > Claims Status

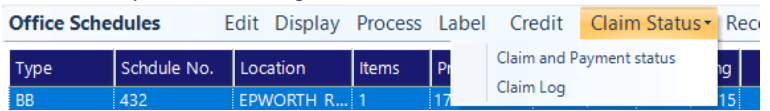

Changed the button 'Forward HIC Claims' to 'Send Stored Claims'. New menu option 'View Stored Claims' to Office > Invoices > Stored Claims.

# **FIELD FORMS**

Field Forms provide a replica of pro-forma documents you use and provide to patients. Examples are Test Orders and Admission forms. A library of Field Forms that have been created by Incisive is available for you to use or modify. These are available in Setup > Templates > Forms > Field Forms. Use the 'Refresh Incisive Forms' option to update your list.

New Field Forms:

 Castlereagh Imaging (2019) – matches their new format <u>https://www.casimaging.com.au/wp-content/uploads/2019/03/Handwritten-Request-11.3.19.pdf</u>
 Imaging
 Castlereagh Imaging (2019) (v3)
 Castlereagh Imaging (v37)
Datted by the balance of Theorem (Theorem (Theore

# **Update Instructions**

Once Incisive have notified you that a new version is available you can choose when it would be most convenient for you to have the update applied.

These instructions are only to be used for **Minor-Updates**, as specified by Incisive.

There are three parts to the update process, which can be run independently.

- 1. Downloading the update file to the 'server' and preparing the files for deployment to the workstations
- 2. Updating the program files in the \SPMWIN directory on the server and updating the database structure
- 3. Deploying the updated program files to the application terminal servers, workstations and laptops

#### Downloading to the Server

This process should only be performed by either Incisive staff or IT technicians who are familiar with the Incisive update process.

- 1. Notify Incisive of when you wish to apply an update.
- 2. Go to <a href="http:///www.incisive.co.nz/support">http:///www.incisive.co.nz/support</a> and download the correct update installation file. Check that the file size is correct.
- 3. Find the \Spmwin directory on the server.
- 4. Rename the Updates directory to **PrevUpdates**
- 5. Delete any existing folder called **NxtUpdate**
- 6. Temporarily disable the virus-checker
- 7. Right-mouse-click on the downloaded updates installation file and choose 'Run As Administrator'.
  - a. Ensure the location of the \Spmwin directory on the server is correct
  - b. Complete the installation process to the NxtUpdate directory

### **Updating the Server**

Just before the terminal server, workstation update process is about to be performed, the following steps need to be conducted. It is preferable that the server is restarted before this process is performed.

This process should only be performed by either Incisive staff or IT technicians who are familiar with the Incisive update process.

- 1. Backup the databases and all of the associated image and document files.
- 2. Create a Restore Point on the server.
- 3. If possible, restart the server. If a restart is not feasible, use Task Manager and make sure that newlogin.exe or xpmmenu.exe are not running nor any other processes that start with spm\*.\*
- 4. On the server, login using local admin or domain administrator rights.
- 5. Rename the directory called **NxtUpdate** to **Updates**
- 6. Copy all the files from the Updates directory to the \Spmwin program directory on the server. Overwrite the existing files.
- Right-mouse-click on the file called mdbUpdate.exe in the \spmwin directory and choose Run As Administrator. This process will update the data structure of the database. It can be performed ahead of the workstation update process and even if staff are still using the SPM/PHM database.
- 8. Find the files newlogin.exe (if using the Classic edition) or XPMMenu.exe (if using the Integrated edition). Rightmouse-click on these files and choose Run As Administrator.
- This will unregister any file entries in the Windows Registry and re-register the new files.
- 9. Log into PHM and test that it has updated correctly.
  - a. Check the version numbers at the login screen.
  - b. Go to Setup -> Personnel -> Permissions and modify the menu permissions for each of the Roles
  - c. Go to Patient -> Notes and check that you can display the Notes for a patient.
  - d. Go to Appointment Book and display the appointment list for a specialist.
  - e. Complete any other acceptance testing you require.

### Deploying & updating Application servers, Workstations & Laptops

If the Workstation has been setup correctly then updating to the latest Version should only take two easy steps. Incisive staff may assist with the updating of a single application server, workstation or laptop. Thereafter it is your responsibility to perform the task on the other devices.

- 1. Restart the application server or workstation/laptop
- 2. Temporarily disable the virus-checker (if possible)
- 3. Login using either a Local Administrator login or the Domain Administrator login
- 4. If installing to an application Terminal Server
  - a. Create a Restore Point
  - b. Exit to a Command Prompt and execute the following command Change User /install
  - c. Use Task Manager and make sure that newlogin.exe or xpmmenu.exe are not running nor any other processes that start with spm\*.\*
- 5. Find the Incisive folder on the Desktop and double-click on the 'Update Program Files' icon.

This should cause a command window to appear and display the files that are being copied from the Updates directory on the server to the \Spmwin directory on the local device.

**Note:** If the command window flashes up quickly and disappears, then something is not quite right with your setup and you will need to rectify the batch-file instruction or remedy the network connection. Call the Incisive Helpdesk for assistance.

6. Once the file copy has completed, Right-mouse-click on the 'Private Hospital Manager' icon in the Incisive folder and choose the Run As Administrator option.

This will unregister any file entries in the Windows Registry and re-register the new files.

- 7. Log into PHM and test that it has updated correctly.
  - a. Check the version numbers at the login screen.
  - b. Go to Patient  $\rightarrow$  Notes and check that you can display the Notes for a patient.
  - c. Go to Appointment Book and display the appointment list for a specialist.
- 8. If updating an application terminal server, go to the command prompt and execute the following command: Change User /execute
- 10. Enable the virus-checker
- 11. Make sure all of the workstations and laptops have been updated to the correct version.

### Troubleshooting

If you are unsure at any stage during the update process, please call the Incisive helpdesk for assistance.

If you have tried to register files without using the Run As Administrator option and are getting errors during the file registration process, you may need to perform the following:

- 1. Exit to a Command Prompt window
- 2. Change to the SPMWIN directory
- 3. Type in and execute the following command (which deletes three text files) DEL spm\_\*.txt
- 4. Exit from the Command prompt window.
- 5. Right-mouse-click on either the newlogin.exe (classic) or XPMmenu.exe (integrated) applications and run using the Run As Administrator option

If serious problems with the deployment and updating of the program files to the applications servers, workstations or laptops is encountered, you may need to perform a roll-back to the previous version. Contact the Incisive Helpdesk.